目錄

| 有關本手冊1                   |
|--------------------------|
| BSMI 聲明1                 |
| FCC 聲明1                  |
| CE 規範及 RoHS 聲明1          |
| 1 關於產品2                  |
| 1.1 產品特色2                |
| 1.3 安裝須知                 |
| 1.4 佈線建議                 |
| <b>1.5</b> 使用注意事項        |
| 2 開始6                    |
| 2.1 車內安裝                 |
| <b>2.1.1</b> 放入記憶卡       |
| <b>2.1.2</b> 主機安裝、調整、拆卸6 |
| 2.1.3 連接電源               |
| <b>2.2</b> 啟動/關閉主機7      |
| 2.3 開機設定8                |
| 2.3.1 設定自動錄影             |
| 2.3.2 設定時間日期8            |
| 3 操作8                    |
| 3.1 錄影                   |
| <b>3.1.1 自/手動錄影與拍照8</b>  |
| 3.1.2 緊急錄影               |
| <b>3.1.3 錄影畫</b> 面示意圖10  |
| <b>3.2.1</b> 播放11        |
| <b>3.2.2</b> 刪除11        |
| <b>3.3 M 鍵調整</b> 設定11    |
| <b>3.4</b> 記憶卡檔案存取說明13   |
| <b>3.5 GPS</b> 與測速點13    |
| 3.5.1 GPS 衛星定位13         |
| <b>3.5.2</b> 固定式測速照相提示13 |
| <b>3.6 DVR Player</b>    |
| 4 規格15                   |

有關本手冊

手冊內容供使用者參考,廠商得依產品情況更動。本公司力求本手冊之正確及完整,若有誤或遺漏之處,歡迎指正。本公司並保留隨時更動、不事前通知得變更產品技術規格之權利。

# BSMI 聲明

本產品通過中華民國經濟部標準檢驗局(Bureau of Standard, Metrology and Inspection)檢驗,符合所有相關之現行指令,不對其他車內電子儀器產生干擾,依法得於中華民國境內陳列銷售。

# FCC 聲明

本產品已依據美國 FCC 規則第 15 篇測試,並確認符合 B 級數位裝置之條款。此 類條款旨在防止對家用產品造成有害干擾及提供合理保護。

滿足 FCC 規則第 15 篇之條件如右: (1)裝置不得造成有害干擾(2)裝置必須可接收 到任何干擾,包含可能造成之作業干擾

本產品已通過 FCC 認證,不對其他車內電子儀器產生干擾。

FCC 注意事項: 使用者若未得廠商同意, 擅自變更、修改本裝置可能使使用者喪失使用本裝置之權利。

# CE 規範及 RoHS 聲明

本產品已通過 CE 認證,遵循歐盟會員國有關電磁相容性法律之近似 CE 指令 (2004/108/EC)。

RoHS(2002/95/EC)乃歐盟為保護環境所建立之有害物質使用限制指令,本產品的 製程皆符合 RoHS 有關六種有害物質(鉛、汞、鎘、六價鉻、多溴二苯醚及多溴聯 苯醚)的使用限制。

# 1 關於產品

感謝您購買 Abee M8G 高畫質行車記錄器。本公司力求提供消費者創新、高品質之電子產品,本行車紀錄器專用於行車時的即時錄影與錄音,在內建電池充飽的情況下,亦可支援車外錄放影用途。

### 1.1 產品特色

- 超高畫質 1440P 每秒 30 幅,時時刻刻全記錄
- WDR 寬動態技術,平衡進光量差異,無論白天黑夜,都能呈現清晰畫質
- 155° 超廣角 (斜對角), 視野開闊
- F/1.8 大光圈,進光量大,即使在昏暗的環境下也錄得到清晰影像
- 全玻鏡頭加 IR 濾鏡,耐熱不易變形,濾鏡提升成像品質
- 日本相機大廠專用 3DNR 降噪影像處理晶片,畫質再提升
- 循環錄影不漏秒,記憶容量存滿後,自動覆蓋最舊檔案
- 自動錄影功能,行錄器隨引擎狀態啟動或存檔關機,使用方便
- G-Sensor (X/Y/Z) 碰撞偵測,可調整靈敏度,偵測到碰撞即啟動緊急錄影
- 停車模式可守護您的愛車。車輛靜止時,若遇碰撞或鏡頭偵測到移動時即啟動 錄影,並可回錄前 5 秒~10 秒畫面。
- 影片透過 H.264 壓縮,儲存成高畫質 .MP4 檔,妥善運用記憶卡容量
- 零件與電池均經過高溫測試,使用安全有保障
- 內建耐高溫鋰聚合電池,安全方便
- 支援 Class 10 (含) 以上 Micro SD 卡 (8GB~32GB)
- 通過 BSMI 與國際 CE/FCC 檢測,不干擾車內裝置與衛星導航
- 符合 RoHS 環保標準
- 科技感外觀,輕巧細緻,視線無阻礙

#### M8G 專屬特色

- 美國衛星接收模組 25\*25 mm 陶瓷天線,記錄行車方向、時間、速度
- 內建固定式測速照相資料,貼心語音提示,避免收到超速罰單;可上網更新 資料庫或是手動新增自訂測速點位置
- 自訂行車速限提示,當車速超過設定值立即發出警示音
- 支援胎壓偵測器,使用者可即時掌握車輛胎壓狀況,避免潛在危險
- 測速點速限彈性設定,依使用習慣不同可自由變更
- 專用電腦播放程式,觀看影片時顯示地圖位置、行車方向、G-Sensor 資訊

# 1.2 產品外觀及配件

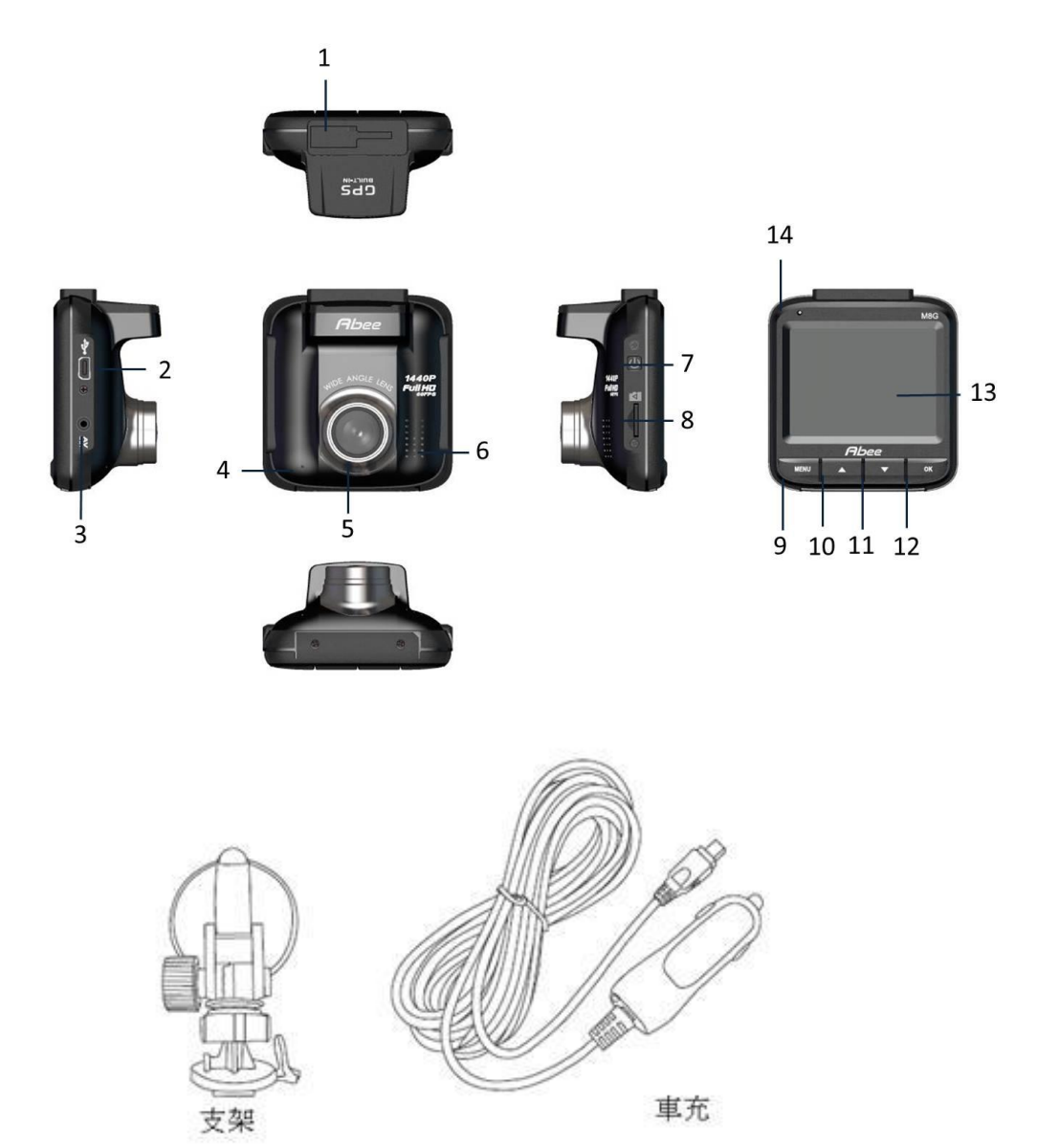

| 編號 | 項目         |  |
|----|------------|--|
| 1  | 支架槽        |  |
| 2  | 電源/胎壓偵測器接孔 |  |
| 3  | AV 輸出孔     |  |
| 4  | 麥克風        |  |
| 5  | 鏡頭         |  |
| 6  | 喇叭         |  |
| 7  | 開/關機鍵      |  |

| 編號 | 項目              |
|----|-----------------|
| 8  | 記憶卡插槽           |
| 9  | 目錄/退回鍵          |
| 10 | 上選/拍照鍵          |
| 11 | 下選/播放/停止鍵       |
| 12 | 錄影/急錄/確認/暫停、播放鍵 |
| 13 | 顯示螢幕            |
| 14 | LED 指示燈         |

## 1.3 安裝須知

- 1. 為獲得最佳視野,及減少阻礙駕駛人視線,請將主機架設於後視鏡週圍。
- 2. 為確保下雨天可清晰拍攝,請確認鏡頭拍攝位置處於雨刷清潔範圍內。
- 請確認安裝位置不影響安全氣囊的運作,若將本主機安裝在安全氣囊彈蓋或 安全氣囊工作範圍內導致任何事故或損害,本公司恕不擔負賠償責任。
- 4. 選定安裝位置後,請先將安裝處擦拭乾淨,確保車架吸盤能緊密貼合。
- 請勿以手指碰觸鏡頭,避免皮膚油脂附著鏡頭導致影像不清。鏡頭髒汙時, 請以拭鏡布擦拭鏡頭,保持乾淨。
- 6. 請避免安裝在有色車窗後,以免造成錄影品質不佳。

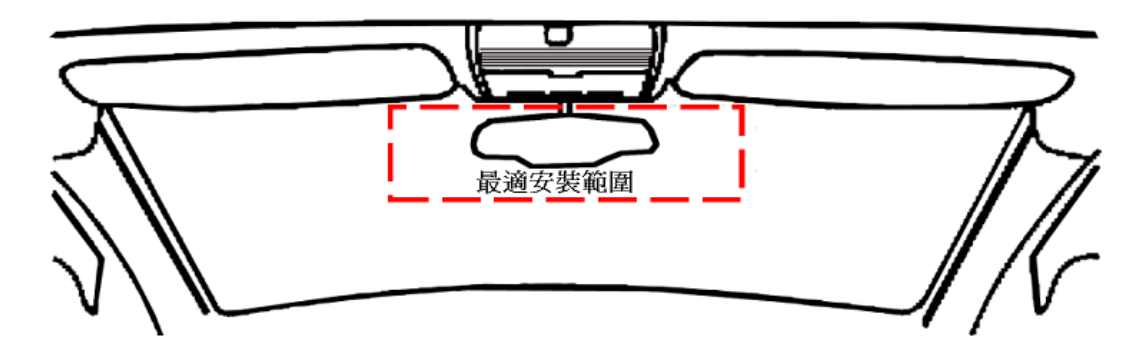

1.4 佈線建議

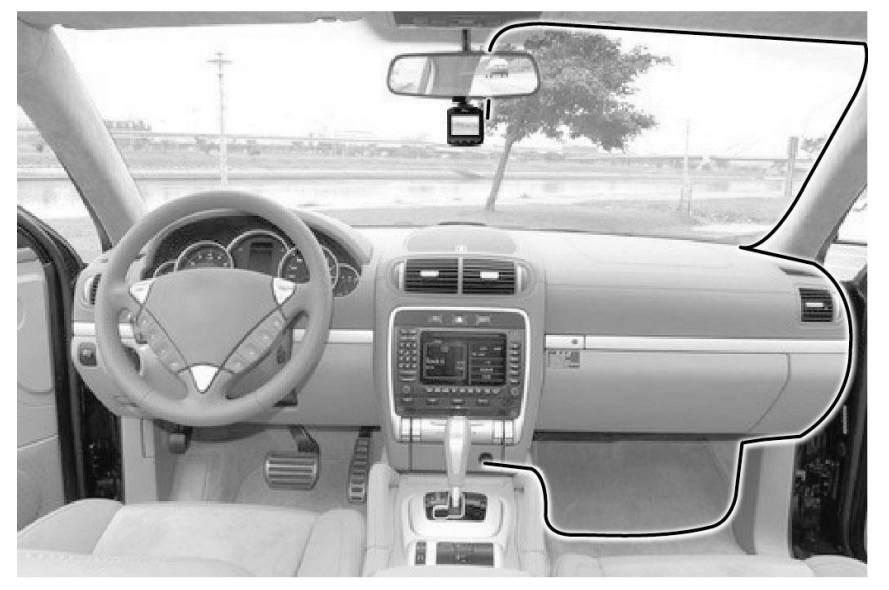

- 1. 將車充線向上沿著汽車內裝接縫處,往乘客座門的方向進行佈線。
- 2. 延伸至車門框膠條處 (A 柱內側),向下至腳踏地毯 (墊)下固定後,接至中 控台。
- 3. 若有多餘的車充線路,可放置於腳踏地毯(墊)下。
- 4. 安裝時,可搭配硬幣或其他小型硬式工具將車充線塞入加以固定。

## 1.5 使用注意事項

使用前,請詳閱本手冊,以正確使用本主機。

- 請用 Abee 原廠專用車充配件
- 請使用 Class 10 以上,8GB (含) 以上的記憶卡,以避免影像延遲。
- 當車輛熄火、電源開關關閉或任何引發電源被切斷狀況發生時,仍有備用電 源以便寫入錄影檔案。在此期間,切勿將記憶卡取出,以免檔案毀損。
- 部份廠牌汽車在引擎熄火後點煙器仍會繼續供電。為免電瓶內電量消耗殆盡 或造成其他損害,請在熄火後以手動方式關掉點煙器,或移除主機與點煙器 之間的連結。
- 下車時,請勿將主機置放在會受到直接日曬的位置。
- 長時間開機使用造成機身微熱感乃正常現象,毋須擔心,敬請安心使用。
- 主機損壞或出現異常時,切勿自行拆修。請逕洽經銷商或本公司客服中心。
- 請避免摔落、強烈碰撞本機或過分用力按壓液晶螢幕,否則可能導致液晶螢幕損壞或異常。
- 請避免讓機器接觸水分,也請勿以含強酸鹼的化學洗劑清洗本機。使用機器
  時請盡量保持雙手乾燥。
- 由於主機內裝配鋰聚合電池,丟棄時請顧及環境保護及自身安全。機器與電池需交由清潔隊回收處理。
- 嚴禁自行更換內建電池,如更換不正確的電池型式,主機會有爆炸的風險。
  欲更換電池請洽經銷商。
- 請遵守當地交通規定,以行車安全為優先考量,切勿於行車期間操作主機。
- GPS 定位結果僅供參考,不應影響實際駕駛行為。影響 GPS 定位準確性的 因素包括天候、使用地點,以及 GPS 訊號無法穿透建築物及含金屬成份之 汽車隔熱紙等等。

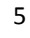

# 2 開始

#### 2.1 車內安裝

### 2.1.1 放入記憶卡

主機螢幕朝上,將記憶卡之金屬接觸面朝上,插入卡片插槽,直至聽見喀答聲即為安裝完成。

如要取出記憶卡,請壓一下卡槽中的記憶卡,卡片會自動彈出。

注意:

- \*當主機為開機狀態時請不要取出或插入記憶卡,以免造成卡片毀損。
- \*支援 Class 10 以上,最大容量 32GB 的 Micro SD 卡。
- \*使用前,請先將卡片格式化。
- \*記憶卡若長期使用,需定期進行格式化,以免產生壞軌導致影像檔案損壞,造 成重要影像資料遺失。

#### 2.1.2 主機安裝、調整、拆卸

- 請將車架卡榫對準主機上方卡榫,即可結 合主機與車架。
- 將行車紀錄器主機放置於車輛適合位置, 將吸盤貼覆玻璃,下壓吸盤鈕即可固定車 架。
- 將行車紀錄器主機放置於車輛適合位置, 將吸盤貼覆玻璃,下壓吸盤鈕即可固定車 架。
- 固定車架後,可鬆開調整旋鈕,調整最佳拍攝 角度,再鎖定旋鈕,即可固定主機位置。
- 調整完畢請再次旋緊旋鈕,以固定攝影方向。

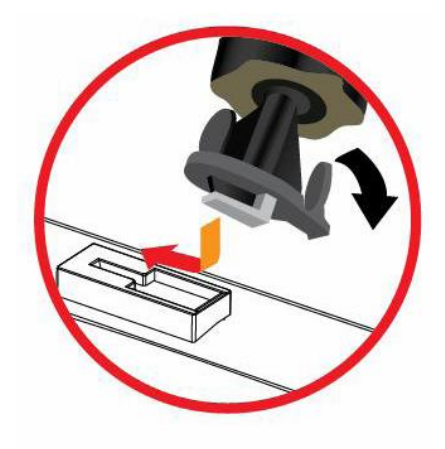

- 6. 車架拆卸: 將車架吸盤鈕往下拉,即可拆卸。
- 主機拆卸:將主機正面朝上,鏡頭在左下位置,將車架卡榫按住後,往前推 開支架即可取下主機。

## 2.1.3 連接電源

- 1. 將車充一端連接主機。
- 2. 車充另一端連接點煙器,引擎發動/熄火即自動開/關。

\*螢幕左上方之 LED 紅燈亮起,表示錄影中;藍燈表示待機中。

## 2.2 啟動/關閉主機

- 1. 自動開關:使用車充線將點煙器及主機妥善連接完畢,汽車引擎啟動時,主 機自動開機。自動錄影功能開啟時,主機會在開機後自動錄影(請參閱 2.3.1 設定自動錄影;汽車引擎熄火後,主機會自動儲存記錄並關閉電源。
- 2. 手動開關:按壓機身側邊的() 可手動開機。主機開啟期間,長按() 2 秒即 可關機。

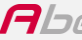

### 2.3 開機設定

#### 2.3.1 設定自動錄影

- 1. 按 M (MENU)鍵進入目錄
- 2. 按▼鍵選擇錄影設定,再按 <sup>OK</sup>
- 3. 以▲/▼鍵選擇自動錄影,再按 <sup>OK</sup>
- 4. 以▲/▼鍵選擇開啟,再按 <sup>OK</sup>
- 5. 按兩次 M 鍵跳出目錄

### 2.3.2 設定時間日期

設定日期與時間之方式如下:

- 1. 按 M 鍵進入目錄
- 2. 選擇**系統設定**,再按 OK
- 3. 選擇時間設定,再按 OK
- 4. 按▲/▼鍵調整數值,再按 ○К 轉移至下個欄位
- 5. 重複步驟 4 直至完成時間設定

# 3 操作

### 3.1 錄影

### 3.1.1 自/手動錄影與拍照

- 自動錄影:當自動錄影選項開啟時,只要車充線正確連接點煙器與主機,則 主機將隨引擎發動/熄火進行自動開機錄影或存檔關機。
- 2. 手動錄影模式:錄影停止或待機畫面按 <sup>oK</sup> 鍵開始錄影,按▼鍵停止錄影。
- 3. 不論錄影中或待機中,按▲鍵可拍攝照片。

\*部份廠牌汽車在引擎熄火後點煙器仍會繼續供電,為免電瓶之電被消耗殆盡或 造成其他損害,請在熄火後以手動方式關掉點煙器或移除主機與點煙器之連結。

#### 3.1.2 緊急錄影

 錄影狀態下,再按一次 <sup>OK</sup> 鍵會啟動緊急錄影模式,並於螢幕顯示「緊急錄 影中」字樣。

#### 2. 按▼鍵即可停止緊急錄影

\* 碰撞偵測 模式啟動情況下,若偵測到碰撞,主機會自動啟動緊急錄影,碰撞 偵測詳情請參考 3.3 M 鍵調整設定。

\*緊急錄影模式之檔案將存放於 EMERG 資料夾,避免檔案受循環錄影功能覆蓋。 記憶卡內的 EMERG 資料夾僅會儲存 10 組緊急錄影檔案,達到 10 組檔案後, 螢幕會出現「緊急錄影檔案已滿 將覆蓋第一筆資料」字樣,系統會覆蓋最舊的 EMERG 檔案,並繼續緊急錄影。

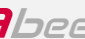

# 3.1.3 錄影畫面示意圖

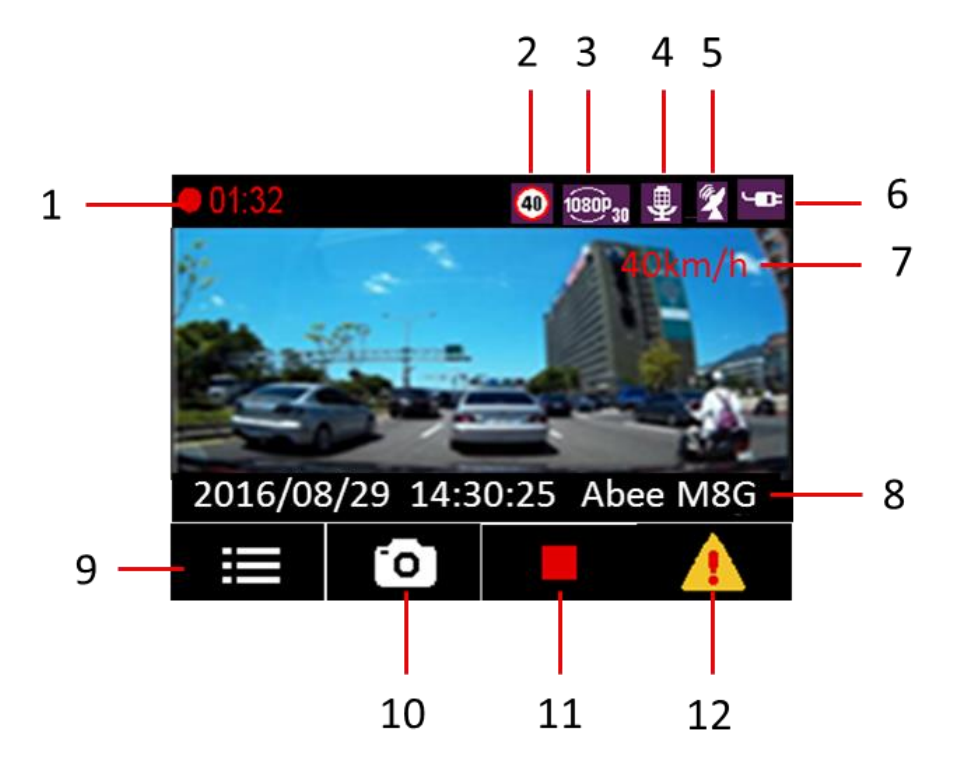

| 編號 | 項目       | 說明               |
|----|----------|------------------|
| 1  | 期間       | 標記已錄影的段落時間       |
| 2  | 自訂速限提示   | 顯示使用者自訂之速限提示     |
| 3  | 影像解析度    | 標記錄影畫質及幀數        |
| 4  | 麥克風      | 顯示麥克風有無收音        |
| 5  | GPS 圖示   | 表示 GPS 已定位與訊號強弱度 |
| 6  | 電池       | 插頭表示電池已充飽,閃電表充電中 |
| 7  | 目前車速     | 顯示目前的行車速度        |
| 8  | 日期與時間、機種 | 由左至右,依序為         |
|    |          | 1. 顯示錄影當時之時間日期   |
|    |          | 2. 主機型號          |
| 9  | 目錄       | 暫停錄影後點此進入目錄      |
| 10 | 拍照       | 1. 按▲拍照,錄影中亦可拍照  |
|    |          | 2. 長按可新增自訂測速點    |
| 11 | 停止錄影     | 按▼停止錄影           |
| 12 | 緊急錄影     | 按 OK 啟動緊急錄影      |

## 3.2 影片瀏覽

#### 3.2.1 播放

欲觀看影片或照片請按以下步驟

- 按 M 鍵進入目錄
- 2. 至檔案管理選擇檔案播放
- 3. 以▲/★鍵選擇一般/緊急錄影、照片後按 OK
- 4. 進入檔案種類後以▲/▼鍵選擇欲觀看之片段,按<sup>OK</sup>
- 5. 按 M 鍵退出播放

## 3.2.2 刪除

欲刪除影片或照片請按以下步驟:

- 1. 在待機畫面按 M 鍵進入目錄
- 2. 按▼鍵至檔案管理後按 <sup>OK</sup>
- 3. 選擇**檔案刪除**,按 <sup>OK</sup>
- 4. 以▲/▼鍵選擇一般/緊急錄影或照片後按 <sup>OK</sup>
- 5. 進入資料夾後以▲/▼鍵來到要刪除的片段後按 <sup>OK</sup>,即可刪除檔案 \*進入檔案資料夾後請謹慎確認為欲刪除之檔案,以免誤刪重要檔案。

### 3.3 M 鍵調整設定

透過 M 鍵可至目錄調整各項設定。如需進入目錄調整設定,請先按 ▼鍵停止錄 影,再點按 M 鍵,即可進入目錄。

目錄項目與其中選項之說明,請見列表:

| 系統設定   |               |  |
|--------|---------------|--|
| 時間設定   | 調整主機時間        |  |
| 螢幕設定   | 選擇螢幕關閉時間      |  |
| 聲音控制   | 調整系統音量及聲音記錄開關 |  |
| 語言設定   | 選擇慣用語言        |  |
| 回復原廠設定 | 重設主機          |  |

| GPS 設定    |                    |  |
|-----------|--------------------|--|
| 衛星時間同步    | 調整衛星時間             |  |
| 測速照相提示    | 調整測速照相提示音          |  |
| 距離單位      | 選擇使用公制單位或英制單位      |  |
| 日光節約時間    | 根據所在地政府公告設定日光節約時間  |  |
| 即時車速顯示    | 選擇是否在行駛中於螢幕上顯示即時車速 |  |
| 測速點速限彈性設定 | 選擇是否啟動測速點彈性設定功能    |  |
| 自訂測速點管理   | 新增/刪除自訂測速點         |  |
| 自訂速限提示    | 設定車速超過一定數值時發出警示    |  |

| 錄影設定  |                |  |
|-------|----------------|--|
| 影像解析度 | 選擇錄影解析度        |  |
| 自動錄影  | 選擇是否一開機就啟動錄影   |  |
| 錄影間隔  | 調整循環錄影的檔案儲存時間  |  |
| 時間標記  | 選擇是否在影片上顯示時間標記 |  |
| WDR   | 選擇是否開啟 WDR 功能  |  |

| 功能設定 |                                             |  |
|------|---------------------------------------------|--|
| 碰撞偵測 | 靈敏度設定,若開啟則偵測到碰撞即啟動緊急錄影                      |  |
| 停車模式 | 開啟後,當車輛靜止時,若遇碰撞或鏡頭偵測移動時,<br>即啟動錄影並追溯前5秒~10秒 |  |
| EV   | 設定 EV 值                                     |  |
| 延遲關機 | 開啟後,於引擎熄火後延遲 10 秒關機                         |  |
| 頻率設定 | 選擇 50Hz 或 60Hz 之頻率                          |  |

| 胎壓偵測器 |                         |
|-------|-------------------------|
| 設定    | 設定胎壓偵測單位、前後輪感測器壓力值與溫度以及 |
|       | 感測器位置,並提供學習模式           |
| 胎壓顯示  | 顯示目前胎壓                  |
|       |                         |

| 檔案管理 |                 |  |
|------|-----------------|--|
| 檔案播放 | 播放、觀看影片或照片      |  |
| 檔案刪除 | 刪除影片或照片         |  |
| 格式化  | 若執行則記憶卡中檔案將全數刪除 |  |
| 版本資訊 | 顯示韌體版本          |  |

## 3.4 記憶卡檔案存取說明

- 1. 主機讀卡功能:請先將主機關機,再以 USB 接線連接主機及電腦,螢幕上將 會顯示「USB 偵測中...」字樣。
- 2. 透過讀卡機讀卡:請先將主機關機,再將記憶卡自主機取出並放入讀卡機。
- 3. 待電腦偵測到卸載式主機後,開啟我的電腦點選卸載式磁碟即可瀏覽檔案。

\* 記憶卡(Micro SD)檔案區分為三個資料夾 EMERG、PHOTO、VIDEO。緊急錄影 檔皆放在 EMERG 資料夾中,若在 VIDEO 資料夾中發現影片不連貫,請至 EMERG 資料夾查找。照片存放於 PHOTO 資料夾,一般影片存放 VIDEO 資料夾。

#### 3.5 GPS 與測速點

### 3.5.1 GPS 衛星定位

在 GPS 定位成功後,畫面右上角會顯示 2 圖示,訊號條的數量表示訊號強度,並於畫面右上方以紅字顯示目前車速。如何調整 GPS 設定請見 3.3M 鍵調整設定。

\*全球衛星定位系統(Global Positioning System; GPS)由美國國防部所建置與運作, 系統的精確度及維護工作由該單位全權負責;該單位所做之任何變動皆有可能影響 GPS 的精確度與性能,本公司不保證定位之正確性。

### 3.5.2 固定式測速照相提示

- 固定式測速照相提示:測速照相點資料為固定式。當衛星定位完成後,行車 接近固定式測速照相點時,主機會發出語音或警示音提示,並於螢幕顯示速 限與距離,直到通過測速照相點。
- 新增測速點:可長按▲鍵新增測速點,亦可透過目錄選單新增,最多可設定
  200 組。

\*本公司可能不定期更新固定式測速照相資料,請至 Abee 官方網站下載。

#### 3.6 DVR Player

本公司提供 DVR Player 軟體,可在電腦上觀看影片及行駛軌跡地圖資訊。如需 安裝此軟體,請至本公司官網下載。

1. 建議系統需求:

CPU: Intel Core 2 Duo E6600 或 AMD Phenom X3 8850 以上

## RAM:1G以上

作業系統:Windows7 以上

- 2. 啟動下載完成的 Setup.exe 檔以進行安裝。
- 3. 播放程式畫面說明請見下表:

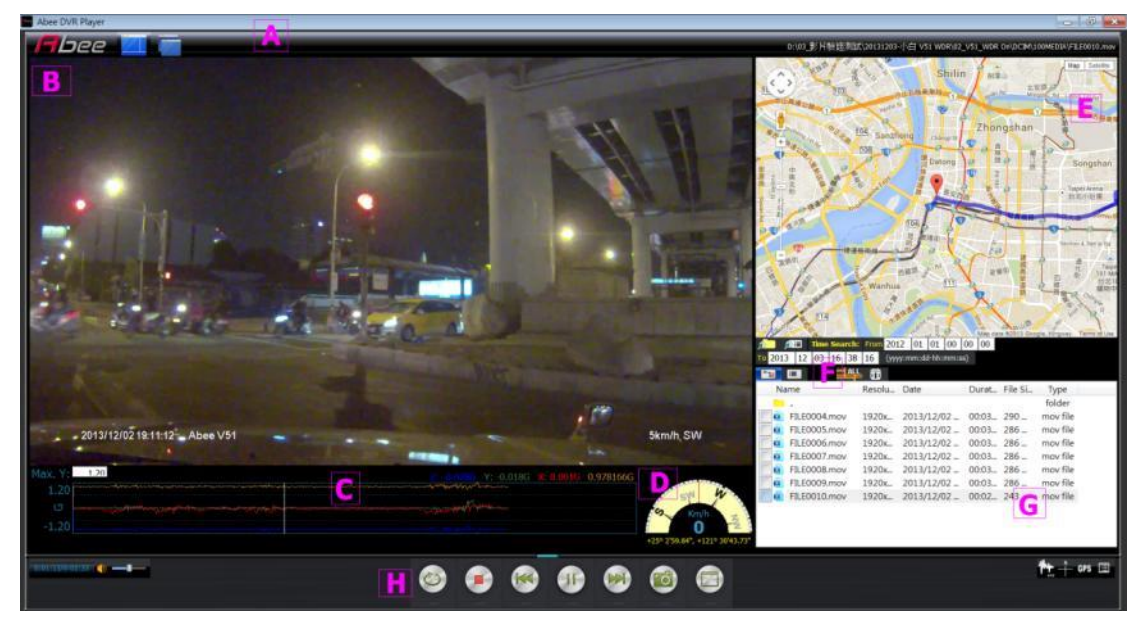

| 代號 | 項目          | 功能                                         |
|----|-------------|--------------------------------------------|
| A  | 視窗樣式及播放檔案位置 | 組合、打散顯示視窗及播放中的檔案路徑                         |
| В  | 影像顯示區域      | 顯示目前播放影像之畫面                                |
| С  | G-Sensor    | 顯示當前影像區段之 G-Sensor 資料,可用<br>滑鼠拖曳至想要播放之影片位置 |
| D  | 方位、時速       | 顯示行駛方向、速度與所在座標位置                           |
| E  | GPS 顯示      | 顯示影片區段路徑圖(GPS 無訊號時會以虛<br>線呈現,如隧道)          |
| F  | All/One 鍵   | 點 ALL 則 GPS 路徑將串連所有檔案顯示                    |
| G  | 檔案清單        | 顯示選位置所有影片資訊清單                              |
| Н  | 影片操作及視窗開關   | 控制影片及各別視窗開關                                |

※播放影片前,請先確認已連接網路,才能連結地圖顯示行車軌跡。※影片檔案(.MP4)與資料檔(.NMEA)需儲存在同個資料夾中才可同步播放

# 4 規格

| Abee M8G 高畫質行車記錄器 |                                           |  |
|-------------------|-------------------------------------------|--|
| 影像處理器             | 新一代 WDR 降噪影像處理晶片                          |  |
| 影像感光元件            | 400 萬畫素 1/3" 高感光 CMOS 感應器                 |  |
| GPS 模組(C3G)       | 美國衛星接收模組 25mmx25mm 陶瓷天線                   |  |
| 攝影鏡頭              | 155°超廣角                                   |  |
| 光圈                | F/1.8                                     |  |
| 顯示螢幕              | 2.4 吋 TFT 彩色液晶螢幕                          |  |
| 影像解析度             | 1440P 每秒 30 幅                             |  |
|                   | 1296P 每秒 30 幅                             |  |
|                   | 1080P 每秒 60/30 幅                          |  |
|                   | 720P 每秒 60 幅                              |  |
| 影像格式              | .MP4                                      |  |
| 壓縮方式              | H.264                                     |  |
| 循環錄影              | 2/3/5 分鐘循環錄影                              |  |
| 供電方式              | 車充電源 (輸入:12V~24V;輸出:DC5V/1A)              |  |
|                   | 內建耐高溫鋰聚合電池                                |  |
| USB 規格            | USB2.0 高速傳輸                               |  |
| 外接記憶              | Micro SD 卡 (8GB~32GB),SDHC Class 10 (含)以上 |  |
| 國際認證              | BSMI/FCC/CE                               |  |
| 操作溫度              | -20~60°C                                  |  |
| 主機尺寸              | 6.8 (L)* 6.2 (W)* 3.65 (H) cm             |  |
| 主機重量              | 約 90g                                     |  |

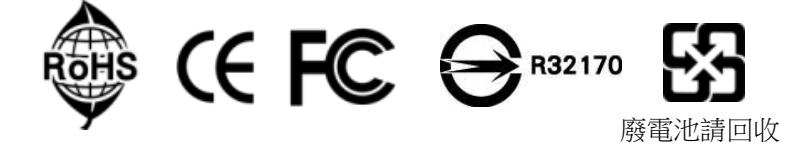

※本手冊內容僅供使用者參考,本公司得依產品實際情況更動。本公司力求本手冊之正確及完整,若有誤植或遺漏之處,歡迎指正。本公司保留隨時更動變更產品技術規格之權利,恕不事前通知。